# Mobilna aplikacija - dodelitev dostopa uporabniku, ki še ni registriran v Minimax

Zadnja sprememba 15/10/2024 10:30 am CEST

Navodilo velja za uporabnike programa Minimax, ki želijo dodeliti dostop drugemu uporabniku do mobilne aplikacije, ki še ni registriran v programu Minimax.

Administrator najprej doda uporabnika, izbere licenco in uredi dostope:

### Dodajanje uporabnika

- 1 Na vstopni strani izberemo Moj profil 🙎 ,
- 2 kliknemo Uporabniki,
- 3 izberemo Dodaj uporabnika,
- 4 uporabnika dodamo preko hitrih korakov dodajanja uporabnika,
- 5 nato izberemo organizacijo, do katere želimo uporabniku dodeliti dostop.

## Izbira licence

- 6 Izberemo licenco za pregledovanje podatkov > kliknemo Pošlji Povabilo.
- Na e-pošti naslov bo uporabnik prejel s strani administratorja povabilo za vstop v program.

# Urejanje dostopa uporabniku

7 Administrator nato uredi na vstopni strani programa še dostop uporabniku za mobilno aplikacijo.

• Kliknemo na ikono za mobilno aplikacijo 📋 .

| minimax                                                                                              | ъ                | e <b>)</b> ( |
|----------------------------------------------------------------------------------------------------|------------------|--------------|
| Dober dan                                                                                            |                  | Z            |
| Moje organizacije Organizacije brez dostopa Statistika Obračun storitev Dodatne storitve Arhiviranje |                  |              |
| + Nova Q Poišči organizacijo                                                                         |                  |              |
| Organizacija Nabiralnik Mobi                                                                         | Ina aplikacija N | astavitve    |
| ★ <u>1 Podjetnik</u>                                                                                 |                  |              |

#### minimax

- Dodamo kljukico pri uporabniku, kateremu želimo dodeliti dostop do mobilne aplikacije.
- Kliknemo Potrdi.

| Mini podjetje d.o.o. |         |                                                                      |   |
|----------------------|---------|----------------------------------------------------------------------|---|
|                      | i       | Urejanje dostopa do podatkov organizacije prek mobilne<br>aplikacije |   |
| ¢                    | 🕨 🗹 Ime | e Priimek (ime.priimek@sejfor.si)<br>X Opusti Vorrdi                 | ] |
|                      |         | × Opusti 🗸 Potrdi                                                    |   |

Nato nov uporabnik uredi sledeče:

#### Registracija uporabnika in namestitev mobilne aplikacije

8 Uporabnik naprej uredi registracijo uporabniškega računa.

9 Nato naloži mobilno aplikacijo na svoj telefon oziroma tablico - več na tej povezavi.

10 V mobilno aplikacijo dostopa z istim uporabniškim računom (e-poštnim) naslovom in geslom kot v spletno aplikacijo.